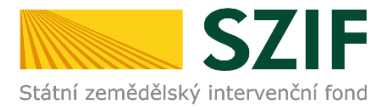

# PŘÍRUČKA PRO ŽADATELE O ZEMĚDĚLSKÉ NÁRODNÍ DOTACE K ELEKTRONICKÉMU PODÁNÍ ŽÁDOSTI O DOTACI PRO ROK 2021

### 3.k. Mechanická likvidace plevelné řepy jako náhrada za likvidaci chemickou

Tato příručka představuje návod pro žadatele k podání žádosti o dotaci na dotační program 3.k. Mechanická likvidace plevelné řepy jako náhrada za likvidaci chemickou pro rok 2021. Příručka popisuje jednotlivé kroky, které je nezbytné učinit pro podání žádosti o dotaci na Portálu farmáře SZIF. Popsané postupy a použité obrázky jsou pouze informativní.

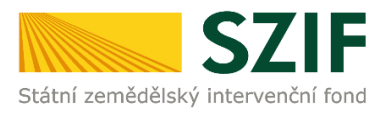

## Příprava a podání Průřezové přílohy přes Portál farmáře SZIF

U DP 3.k. je **nutné,** aby žadatel doložil Prohlášení o kategorii podniku.

Postup doložení je popsán v metodickém postupu Zjednodušený postup pro doložení průřezové přílohy přes Portál farmáře SZIF – Prohlášení o kategorii podniku, který je k dispozici na níže označeném odkaze. Žadatel klikne na Nová podání – dlaždici Průřezové přílohy – dále Soubory ke stažení.

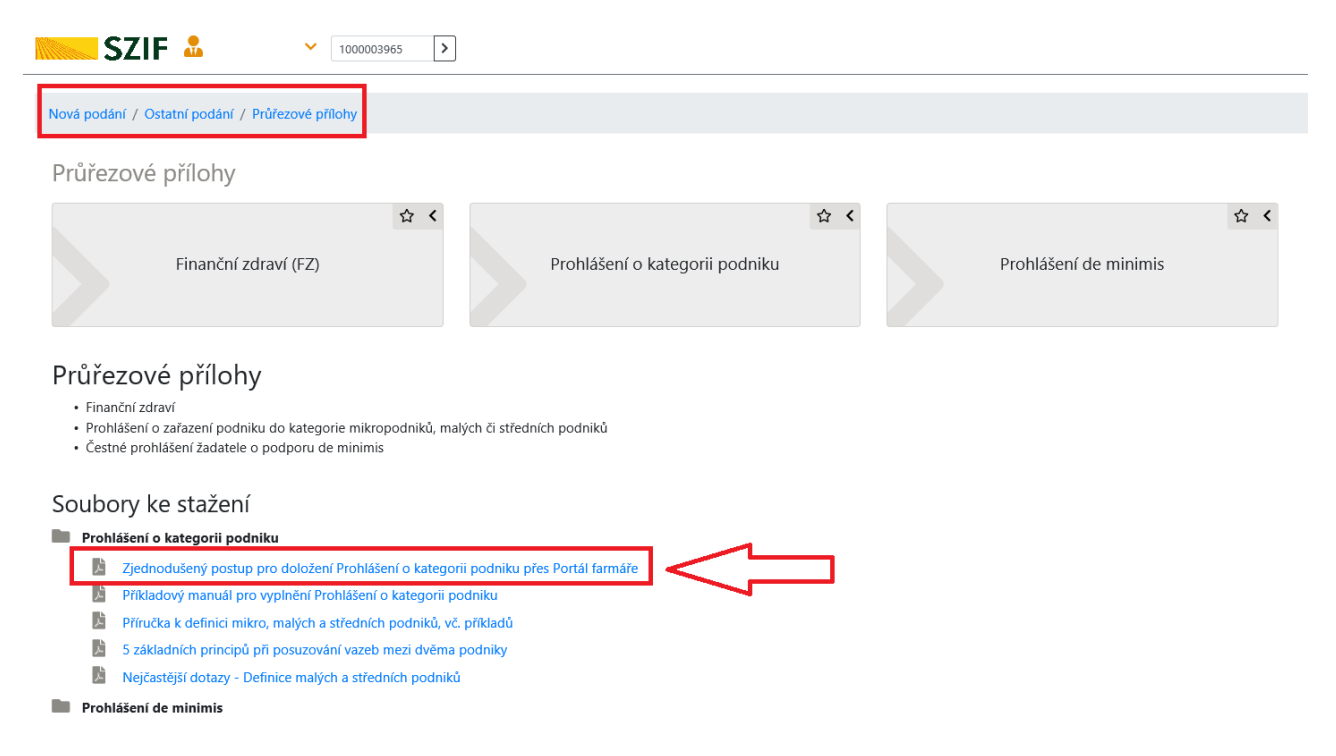

**Nový** žadatel, který ještě nikdy přes Portál Farmáře prohlášení nedoložil, postupuje přes portálem nabízený odkaz *Nové podání*. V případě, že **žadatel již na SZIF prohlášení přes Portál Farmáře v minulosti dokládal**, předloží aktualizované prohlášení **pouze** v případě, že od té doby uzavřel další účetní období nebo pokud u něj došlo ke změně v majetkové struktuře. Na Portálu Farmáře se žadateli nabídne automaticky odkaz na aktualizaci prohlášení. Nejprve žadatel klikne na pole *Nová podání* a dále na pole *Průřezové přílohy*.

Návod k vyplnění formuláře *Příkladový manuál pro vyplnění Prohlášení o kategorii podniku* je k dispozici na níže označeném odkaze a doporučujeme žadateli, který si prvně podává toto prohlášení se s danou problematikou nejdříve seznámit.

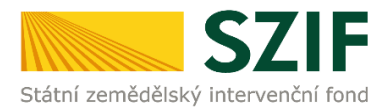

| Nová podání / Ostatní podání / Průřezové přílohy                                                                                                    |                                                                     |                  |                     |  |  |  |  |  |
|----------------------------------------------------------------------------------------------------|---------------------------------------------------------------------|------------------|---------------------|--|--|--|--|--|
| Průřezové přílohy                                                                                                    |                                                                     |                  |                     |  |  |  |  |  |
| ත්<br>Finanční zdraví (FZ)                                                                                                    | Prohlášení o kategorii podniku                                      | ☆ く<br>Prohlášen | 습 <<br>( de minimis |  |  |  |  |  |
| Průřezové přílohy<br>• Finanční zdraví<br>• Prohlášení o zařazení podniku do kategorie mikropodnik<br>• Čestné prohlášení žadatele o podporu de minimis | ů, malých či středních podniků                                      |                  |                     |  |  |  |  |  |
| Soubory ke stažení                                                                                                    |                                                                     |                  |                     |  |  |  |  |  |
| Prohlášení o kategorii podniku                                                                                                    |                                                                     |                  |                     |  |  |  |  |  |
| Zjednodušený postup pro doložení Prohlášení o k                                                                                                    | tegorii podniku přes Portál farmáře                                 |                  |                     |  |  |  |  |  |
| Příkladový manuál pro vyplnění Prohlášení o kateg                                                                                                    | orii podniku                                                        |                  |                     |  |  |  |  |  |
| Příručka k definici mikro, malých a středních podni<br>–                                                                                                | Příručka k definici mikro, malých a středních podniků, vč. příkladů |                  |                     |  |  |  |  |  |
| 5 základních principů při posuzování vazeb mezi d                                                                                                    | věma podniky                                                        |                  |                     |  |  |  |  |  |
| Nejčastější dotazy - Definice malých a středních po                                                                                                    | dniků                                                               |                  |                     |  |  |  |  |  |
| Prohlášení de minimis                                                                                                    |                                                                     |                  |                     |  |  |  |  |  |

# Podání žádosti o dotaci na rok 2021 na Portálu farmáře SZIF

Následně žadatel pokračuje zpět na Nová podání  $\rightarrow$  Národní dotace  $\rightarrow$  Žádosti o zemědělské národní dotace.

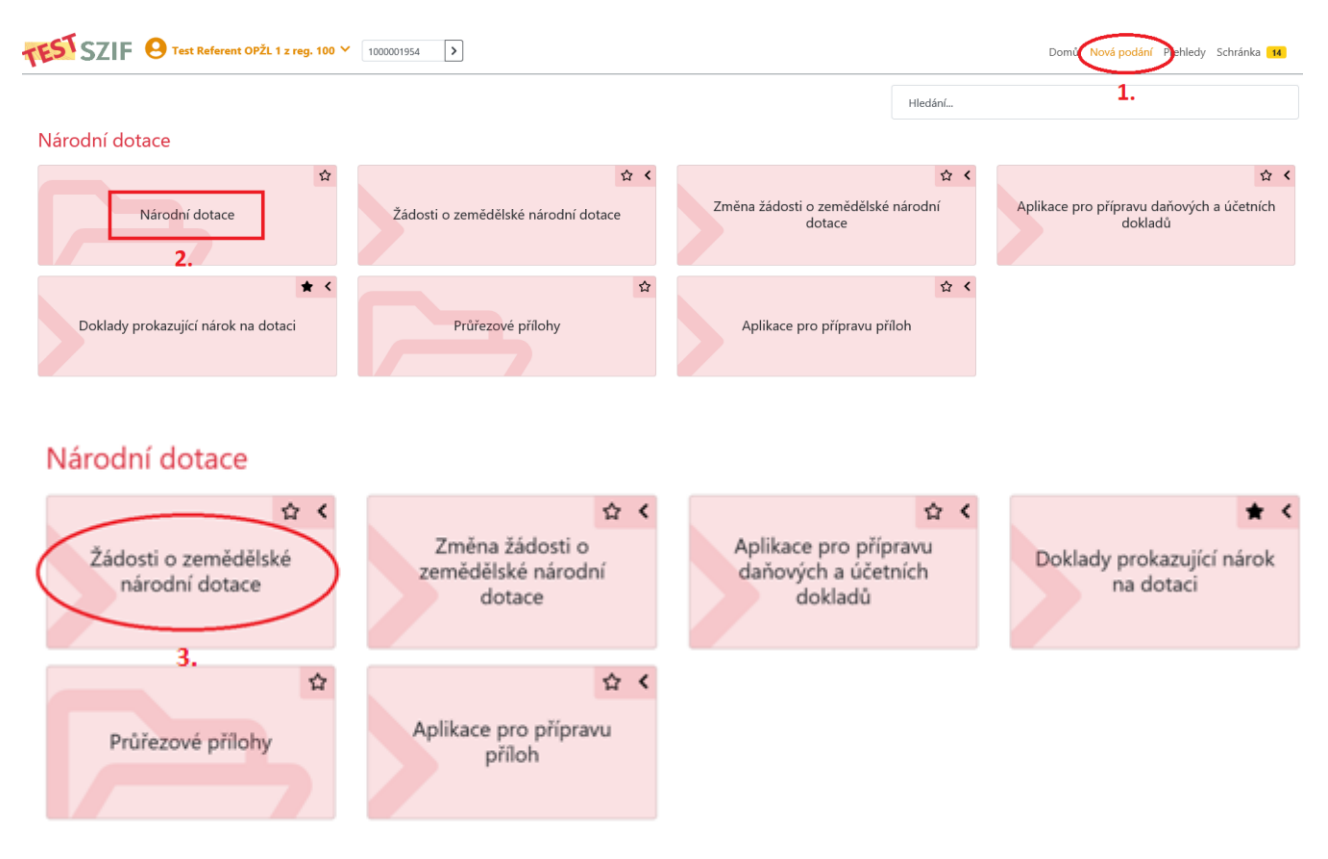

Dále se zobrazí nabídka výběru dotačních programů, na které lze v současné době podat žádost o dotaci. Žadatel vybere požadovaný dotační program 3.k. Mechanická likvidace plevelné řepy jako náhrada za likvidaci chemickou a klikne na něj.

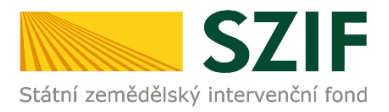

Žádám o poskytnutí dotace v rámci následujícího programu za  ${\bf rok}$  2021:

3.c. Podpora testování množitelského materiálu s využitím imunoenzymatických metod a metod PCR 3.d. Podpora tvorby rostlinných genotypů s vysokou rezistencí k biotickým i abiotickým faktorům a diferencovanou kvalitou vyjmenovaných plodin 3.h. Podpora prevence šíření virových a bakteriálních chorob chmele 3.i. Použité uznané osivo lnu, uznané osivo konopí setého, uznané osivo luskovin a použité uznané nebo zkoušené osivo vyjmenovaných pícnin registrovaných odrůd 3.k. Mechanická likvidace plevelné řepy jako náhrada za likvidaci chemickou

Zobrazí se Identifikační a kontaktní údaje žadatele. Žadatel vyplní pomocí rozklikávacích polí požadované identifikační a kontaktní údaje a následně klikne na pole *Generovat předtisk*.

| Nová podání / Národní dotace / Žádosti o zemědělské národní dotace                                                |                                         |         |                                        |                                     |                                 |              |          |
|----------------------------------------------------------------------------------------------------|-----------------------------------------|---------|----------------------------------------|-------------------------------------|---------------------------------|--------------|----------|
| Žádosti o zemědělské národní dot<br>3.k. Mechanická likvidace plevelné řepy jako náh                              | t <b>ace</b><br>Irada za likvidaci chen | nick    | kou za rok 2021                        |                                     |                                 |              |          |
| ldentifikační a kontaktní údaje žadatele                                                                          |                                         |         |                                        |                                     |                                 |              |          |
| Jméno a příjmení žadatele/ Název organizace:                                                                      |                                         |         | Adresa sídla / trv. bydliště:          |                                     |                                 |              |          |
| LUBOŠ VÁGNER                                                                                                    | <u> </u>                                |         | Č.P. 33, Obec: Chotěboř, Část obce: Po | očátky, PSČ: 583 01, Kraj: Kraj Vy: | sočina                          | ~            | <b>A</b> |
| Tyto údaje SZIF přebírá, v souladu se zákonem č. 111/2009 Sb. o základních reg<br>editorů Základních registrů ČR. | istrech, ve znění pozdějších předpisů   | ů, ze Z | Základního registru. V případě pochybn | ostí žadatele o aktuálnosti úda     | jů musí být změna iniciována ža | datelem přím | no u     |
| Adresa pro doručování:                                                                                            |                                         |         | Bankovní spojení:                      |                                     |                                 |              |          |
| Stejná jako Adresa sídla / trv. bydliště                                                                          |                                         | ~       |                                        |                                     |                                 |              | ~        |
| Telefon:                                                                                                    | Fax/Telefon 2:                          |         |                                        | Email:                              |                                 |              | v        |
| < Zpět                                                                                                    |                                         |         |                                        |                                     | <b>~</b> (                      | Senerovat př | edtisk   |

Zobrazí se stav průběhu zpracování žádosti o dotaci. Kliknutím na pole *Méně zpráv* lze tyto informace skrýt.

| Žádosti<br>Stav zpracová | o zemědělské národní dotace<br>ní                                                            |                                                                             |               |   |              |                     |               |
|--------------------------|----------------------------------------------------------------------------------------------|-----------------------------------------------------------------------------|---------------|---|--------------|---------------------|---------------|
|                          |                                                                                              |                                                                             | 100%          |   |              |                     |               |
| Informace o p            | rûbêhu                                                                                       |                                                                             | ∧ Méoli správ |   |              |                     |               |
| Datary: 2803.202         | 0.čas: 10:09.44                                                                              |                                                                             |               |   |              |                     |               |
| J Aniatele: 10014        | 25995                                                                                        |                                                                             |               |   |              |                     |               |
| Zatalo generosia         | ( formulatio                                                                                 |                                                                             |               |   |              |                     |               |
| Data pro formulà         | l byle úspělině zákáne.                                                                      |                                                                             |               |   |              |                     |               |
| Formal # type 25         | D_ND01_NRT byl Gopiélně vyganerovárs.                                                        |                                                                             |               |   |              |                     |               |
| Zaklikśł se soubo        | r_1031425994,255000200,1009807.pdf                                                           |                                                                             |               |   |              |                     |               |
| Vytřisý se data.         |                                                                                              |                                                                             |               |   |              |                     |               |
| Data byla is pilin       | i vytážena                                                                                   |                                                                             |               |   |              |                     |               |
| Zastiani det do si       | ullinė dokumentū                                                                             |                                                                             |               |   |              |                     |               |
| Dokument by/ ult         | åm pod identifikätoren (2020;00000000072366).                                                |                                                                             |               |   |              |                     |               |
| Dokument s guid          | FBIAD15B88A18DA9AD150H911B8221 a class ZBI-PO2V08 type ND depétné zeložen.                   |                                                                             |               |   |              |                     |               |
| Konfigurater pfilo       | 1 (ZND) pro-dokument s OBID-FEEBAD15860A1ED48AD150F501188221 a CLASS-ZELPOZV03 by/a vlobene. |                                                                             |               |   |              |                     |               |
| Nebylo naiszeno          | podávi Pro hiálení MSP                                                                       |                                                                             |               |   |              |                     |               |
| Žádost byla doča         | në ulobena                                                                                   |                                                                             |               | 1 |              |                     |               |
|                          |                                                                                              |                                                                             | ∧ Ménil zpráv |   |              |                     |               |
| тур                      | Nizzv                                                                                        | Dophiniji ci údaje                                                          |               |   | Status       | Deturn              | Alece         |
| ND                       | Zádost o zemědělské národní dotace 2020                                                      | 3.k. Machanická lilvídace plevelné řepyjako náhrada za lilvídaci cherrickau |               |   | Netpracovino | 20.03.2029 10:09:40 | ۹             |
| < Zpit                   |                                                                                              |                                                                             |               |   |              |                     | Polersčovat > |

Žadatel pokračuje kliknutím na pole Pokračovat.

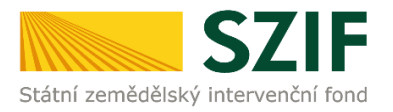

#### Žádosti o zemědělské národní dotace

| Stav z | pracování                               |                                                                                  |              |                            |              |  |  |  |
|--------|-----------------------------------------|----------------------------------------------------------------------------------|--------------|----------------------------|--------------|--|--|--|
|        | 100%                                    |                                                                                  |              |                            |              |  |  |  |
|        |                                         |                                                                                  |              |                            |              |  |  |  |
| Inform | Informace o průběhu                     |                                                                                  |              |                            |              |  |  |  |
| Žádost | t byla dočasně uložena                  |                                                                                  |              |                            | *            |  |  |  |
|        | ✓ Více zpráv                            |                                                                                  |              |                            |              |  |  |  |
| Тур    | Název                                   | Doplňující údaje                                                                 | Status       | Datum                      | Akce         |  |  |  |
| ND     | Žádost o zemědělské národní dotace 2021 | 3.k. Mechanická likvidace plevelné řepy jako náhrada za likvidaci chemickou 2021 | Nezpracováno | <b>24.02.2021</b> 16:32:55 | Q 🚡          |  |  |  |
| < Zpět | •                                       |                                                                                  |              |                            | Pokračovat > |  |  |  |

V zeleně podbarveném poli se zobrazí povinně vyplněná příloha *Prohlášení o kategorii podniku, kterou žadatel již vyplnil.* 

Dále se žadateli v poli Žádost nabídne modře podbarvený odkaz Žádost o zemědělské národní dotace 2021, kterou bude následně vyplňovat viz červené ohraničení.

| Žádost o zemědělské národní dota                                                                 | ace 2021                                           |                                                      |                                                |                  |                                                                      |                               |
|--------------------------------------------------------------------------------------------------|----------------------------------------------------|------------------------------------------------------|------------------------------------------------|------------------|----------------------------------------------------------------------|-------------------------------|
| Vytvořeno                                                                                        | Změněno                                            |                                                      |                                                |                  | Status                                                               |                               |
| 24.02.2021 16:32:55                                                                              | 24.02.2021 16:32:58                                |                                                      |                                                |                  | Nezpracováno                                                         |                               |
| Program                                                                                          |                                                    |                                                      |                                                |                  |                                                                      |                               |
| 3.k. Mechanická likvidace plevelné řepy jako nál                                                 | hrada za likvidaci chemickou                       |                                                      |                                                |                  |                                                                      |                               |
| Rok<br>2021                                                                                      |                                                    |                                                      |                                                |                  |                                                                      |                               |
| Žádost                                                                                           |                                                    |                                                      |                                                |                  |                                                                      |                               |
| Žádost o zemědělské národní dotace 2                                                             | 2021                                               |                                                      | 24.02.2021 16:32:58                            |                  | Nebyl vybrán soubor                                                  | Nahrát soubor                 |
| Přílohy                                                                                          |                                                    |                                                      |                                                |                  |                                                                      |                               |
|                                                                                                  |                                                    |                                                      |                                                | Q Vyhledat typ p | nīlohy                                                               |                               |
|                                                                                                  |                                                    |                                                      |                                                |                  |                                                                      |                               |
| <ul> <li>Povinné přílohy</li> </ul>                                                              |                                                    |                                                      |                                                |                  |                                                                      |                               |
| <ul> <li>Povinné přílohy</li> <li>Prohlášení o zařazení podniku do kate</li> </ul>               | sgorie mikropodniků, malých a středních po         | ıdniků                                               |                                                |                  |                                                                      |                               |
| Povinné přílohy Prohlášení o zařazení podniku do kate Typ Název                                  | egorie mikropodniků, malých a středních po         | odniků                                               | Status                                         |                  | Datum Akce                                                           | -                             |
| V Povinné přílohy Prohlášení o zařazení podniku do kate Typ Název OST Prohlášení o kategorii pod | egorie mikropodniků, malých a středních po<br>niku | odníků<br>Dophlující útaje<br>Střední podnik<br>2021 | Status<br>Číslo jednaci:<br>5219 (2021/0095097 | -                | Datum         Akce           24.02.2021 15:59:07         Q         4 | -                             |
| Povinné přílohy Prohlášení o zařazení podniku do kate Typ Název OST Prohlášení o kategori pod    | egorie mikropodniků, malých a středních po<br>nitu | odníků<br>Deptrující údaje<br>Střední podnik<br>2021 | Status<br>Číslo jednaci:<br>52/F/2021/0055087  |                  | Datum Akce<br>24.02.2021 155907 Q 🛓                                  | C <sup>*</sup> Prohlsiení MSP |

V následujícím kroku musí žadatel *Žádost o zemědělské národní dotace 2021* **ve formátu PDF** uložit nejdříve k sobě do PC. **Až poté začne žadatel soubor vyplňovat!** *Žádost o zemědělské národní dotace 2021* obsahuje 3 strany.

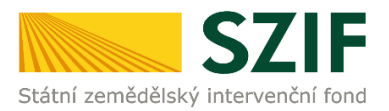

### Zobrazení a vyplnění PDF souboru žádosti o dotaci

1. strana žádosti o dotaci obsahuje předvyplněné informace o žadateli. Pouze je možné editovat informaci, zda je/není žadatel plátcem DPH a vyplní se údaj o velikosti podniku.

| statri zemédéteké intervenční ford                                                                                                    | mědělské národní dotace 2021                            | Ve Smečkách 33<br>110 00 Praha 1<br>tel: +420 222 871 871<br>http://www.szif.cz |
|----------------------------------------------------------------------------------------------------|---------------------------------------------------------|---------------------------------------------------------------------------------|
| Registrační číslo žadatele                                                                                                    |                                                         |                                                                                 |
| 1. Údaje o žadateli                                                                                                    |                                                         |                                                                                 |
| 1.Obchodní firma vč. právní formy                                                                                                    | 2.Identifikační                                         | islo 3. FO/PO/OSS*                                                              |
|                                                                                                    | 0 7                                                     |                                                                                 |
| 4.Příjmení žadatele                                                                                                    | 5.Jméno žadatele 6.R                                    | odné číslo                                                                      |
|                                                                                                    |                                                         | / 1 . 3                                                                         |
| Adresní údaje SZIF přebírá, v souladu se zákon<br>předpisů, ze Základního registru.                                                                                                    | em č. 111/2009 Sb. o základních registrech              | n, ve znění pozdějších                                                          |
| 14.Telefon 1 15.Fax/Telefon 2                                                                                                    | 16.E-mail                                               |                                                                                 |
|                                                                                                    | @seznam.cz                                              |                                                                                 |
|                                                                                                    |                                                         |                                                                                 |
| 2. Adresa pro dorucovani (je-li odlišná od ad                                                                                                    | resy sidla nebo adresy trvalého bydliště tyzické osoby) |                                                                                 |
| 17.Adresa - Ulice                                                                                                    | 18.Císlo popisné 19.Císlo orientační 20.Obec            |                                                                                 |
| 21 Část aben, městská část                                                                                                    | 22.Krai (de NUTS-3)                                     | 22.DEČ                                                                          |
| Ziteast obce, mestska cast                                                                                                    |                                                         | 23,730                                                                          |
|                                                                                                    |                                                         |                                                                                 |
| 3. Bankovní spojení žadatele                                                                                                    |                                                         |                                                                                 |
| 24.Název banky                                                                                                    | 25.Číslo účtu                                           | 26.Kód banky                                                                    |
| MONETA Money Bank, a.s.                                                                                                    |                                                         | 5 / 0 00                                                                        |
| V případě bankovního účtu v zahraničí vyplňte:                                                                                                    | 28 BIC                                                  |                                                                                 |
| 271000                                                                                                    | 20.010                                                  |                                                                                 |
|                                                                                                    |                                                         |                                                                                 |
| 4. Ostatní údaje                                                                                                    |                                                         |                                                                                 |
| Jsem plátce DPH                                                                                                    |                                                         |                                                                                 |
| Velikost podniku*** Malý Střední V                                                                                                    | elký                                                    |                                                                                 |
| Partos pounda Partos Partos Pa |                                                         |                                                                                 |
|                                                                                                    |                                                         |                                                                                 |

2. strana žádosti o dotaci obsahuje prohlášení a závazky žadatele, které žadatel stvrzuje podáním žádosti.

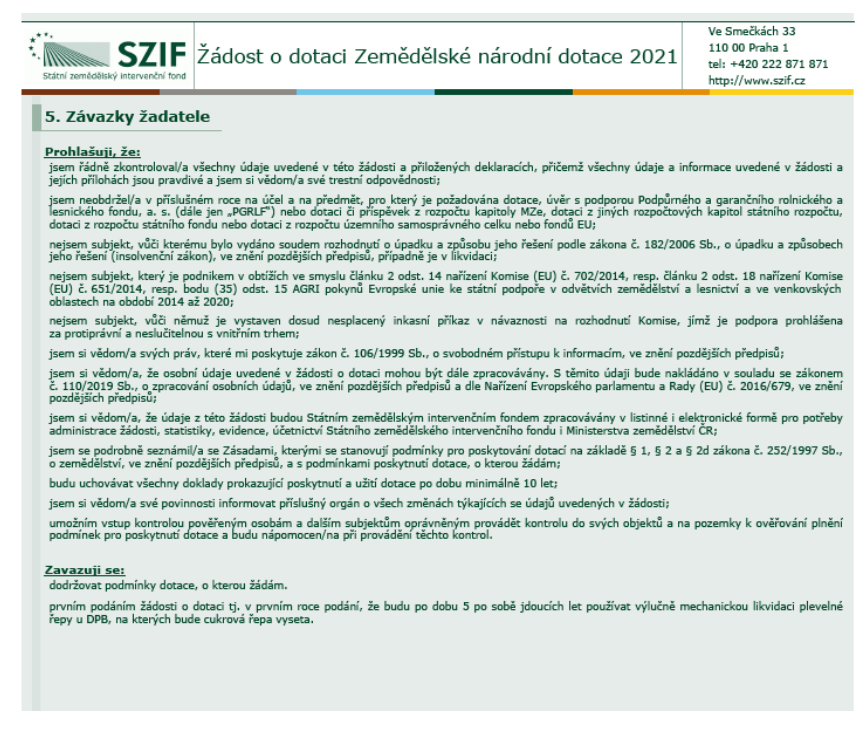

3. strana žádosti o dotaci obsahuje editovatelná pole, která musí žadatel povinně vyplnit: Čtverec DPB, Kód DPB a Výměra cukrové řepy (ha). Ostatní pole na této straně se následně vyplní automaticky: Výměra LPIS (ha), LPIS CELKEM (ha), Cukrová řepa CELKEM (ha), Maximální sazba dotace (Kč/ha) a Maximální předpokládaný požadavek na dotaci (Kč).

Příručka k podání žádosti na DP 3.k.

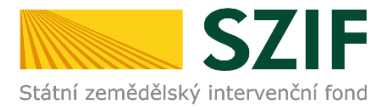

Editovatelná pole viz červené ohraničení:

Čtverec DPB – žadatel vybere příslušný čtverec DPB

Kód DPB – žadatel vybere kód DPB daného čtverce

**Výměra cukrové řepy (ha)** - žadatel uvede skutečnou výměru cukrové řepy vysetou na DPB (výměra cukrové řepy může být nižší nebo rovna hodnotě uvedené v poli Výměra LPIS (ha)). V součtu všech uvedených DPB musí být výměra min. 1 ha.

Pro uvedení více řádků s více DPB slouží pole *Přidat řádek* viz fialové ohraničení.

|                                                                                                    | Μ                                                                                                    | lenu                                        | Žadatel vyplňuje p<br><mark>Test</mark> | ouze bíle podbarvená pole<br>Strana 3 z 3                                       |
|----------------------------------------------------------------------------------------------------|----------------------------------------------------------------------------------------------------|---------------------------------------------|-----------------------------------------|---------------------------------------------------------------------------------|
| Štátní zemědělský intervenční fond<br>Kadost o do<br>Mechanická likvi                                                               | otaci Zemědělsk<br>Dotační progr<br>dace plevelné řepy jako                                                    | é národní d<br>am 3.k.<br>o náhrada za liky | otace 2021<br>vidaci chemickou          | Ve Smečkách 33<br>110 00 Praha 1<br>tel: +420 222 871 871<br>http://www.szif.cz |
| Seznam pozemků na podporu n<br>v porostech cukrové řepy v obd<br>Poř. č.<br>X 1.<br>650-10 0 7 7L°1/24 •<br>2.<br>650-10 0 78_/25 • | nechanické likvidac<br>lobí od 1.4.2021 do<br>/ýměra LPIS<br>(ha)<br>6,01<br>7,41<br>LPIS<br>Cukrova repa      | ce plevelné ře<br>31.8.2021                 | ру                                      |                                                                                 |
| Přidat řádek<br>Maximální sazba dotace (Kč/ha)<br>Maximální předpokládaný požadavek na dotaci (I                                    | CELKEM (ha)         CELKEM (ha)           13,42         1,00           3 788,00           Kč)         3 788,00 |                                             |                                         |                                                                                 |

V případě, že je **žadatel velký podnik**, musí být vyplněno pole *Hypotetický srovnávací scénář*, tj. popis situace, která by nastala v případě, že by nebyla poskytnuta dotace.

|                                                                                                    | Menu                                                                                                    | Žadatel vyplňuje p<br>Test       | ouze bíle podbarvená pole<br>Strana 3 z 3                                       |
|----------------------------------------------------------------------------------------------------|----------------------------------------------------------------------------------------------------|----------------------------------|---------------------------------------------------------------------------------|
| Štátni zemědělský intervenční fond Žádost o d<br>Mechanická liky                                                                                                    | lotaci Zemědělské národní<br>Dotační program 3.k.<br>vidace plevelné řepy jako náhrada za li                                              | dotace 2021<br>«vidaci chemickou | Ve Smečkách 33<br>110 00 Praha 1<br>tel: +420 222 871 871<br>http://www.szif.cz |
| Seznam pozemků na podporu<br>v porostech cukrové řepy v ob                                                                                                    | mechanické likvidace plevelné ì<br>dobí od 1.4.2021 do 31.8.2021                                                                          | еру                              |                                                                                 |
| Poř. č. Čtverec DPB Kód DPB<br>X 1. 650-10 0 7 01/2 7<br>2. 650-10 0 7 01/2 7<br>Přidat řádek<br>Maximální sazba dotace (Kč/ha)<br>Maximální předpokládaný požadavek na dotaci | Výměra LPIS Výměra cukrové<br>(ha) řepy (ha)<br>6,01 0,20<br>7,41 0,80<br>LPIS Cukrová řepa<br>CELKEM (ha)<br>13,42 1,00<br>(Kč) 3 788,00 |                                  |                                                                                 |
| Hypotetický srovnávací scénář<br>Popis situace, která by nastala v případě, že by<br>Vyplní POUZE VELKÝ F                                                                      | z<br>y nebyla poskytnuta dotace (max. 2 000 znaků i s<br>PODNIK                                                                           | mezerami)                        |                                                                                 |

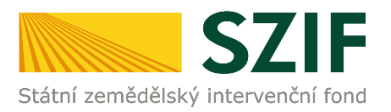

### Kontrola správnosti vyplnění údajů a nahrání žádosti o dotaci na Portál farmáře SZIF

Žadatel může provést kontrolu správnosti vyplněných údajů stisknutím pole Menu.

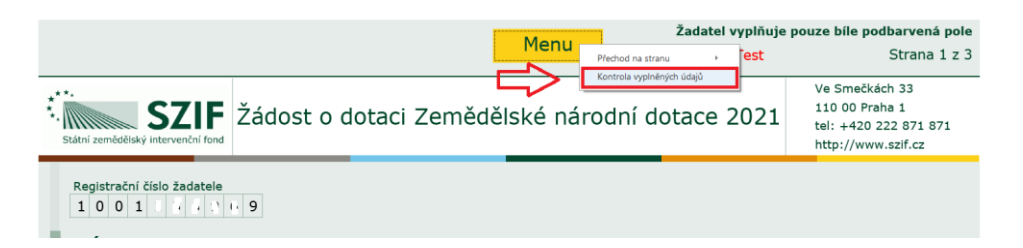

Pokud žadatel vyplnil veškeré údaje v pořádku, zobrazí se hláška "Kontrola proběhla v pořádku".

|                                                 |                               | Žadate<br>Menu    | el vyplňuje j<br>Test | pouze bíle podbarvená pole<br>Strana 1 z 3                                      |
|-------------------------------------------------|-------------------------------|-------------------|-----------------------|---------------------------------------------------------------------------------|
| Státní zemědělský intervenční fond              | Žádost o dotaci Zeměděls      | ké národní dotace | 2021                  | Ve Smečkách 33<br>110 00 Praha 1<br>tel: +420 222 871 871<br>http://www.szif.cz |
| Registrační číslo žadatele<br>1 0 0 1 1 1 1 1 1 | () Kontrola predebla v pořádk | ь<br>ОК           |                       |                                                                                 |

Pokud některé údaje v žádosti o dotaci žadatel nevyplnil, nebo vyplnil chybně, zobrazí se hláška.

| 4. Ostatní údaje    |              |       | Upozornění: Okno JavaScriptu -                       |    |
|---------------------|--------------|-------|------------------------------------------------------|----|
| Jsem plátce DPH     |              |       | Strana 1.<br>Není vyplněno pole: Velikost podniku*** |    |
| Velikost podniku*** | Malý Střední | Velký |                                                      | ОК |

Žadatel může zobrazit chyby v žádosti zvolením pole "Všechny najednou"

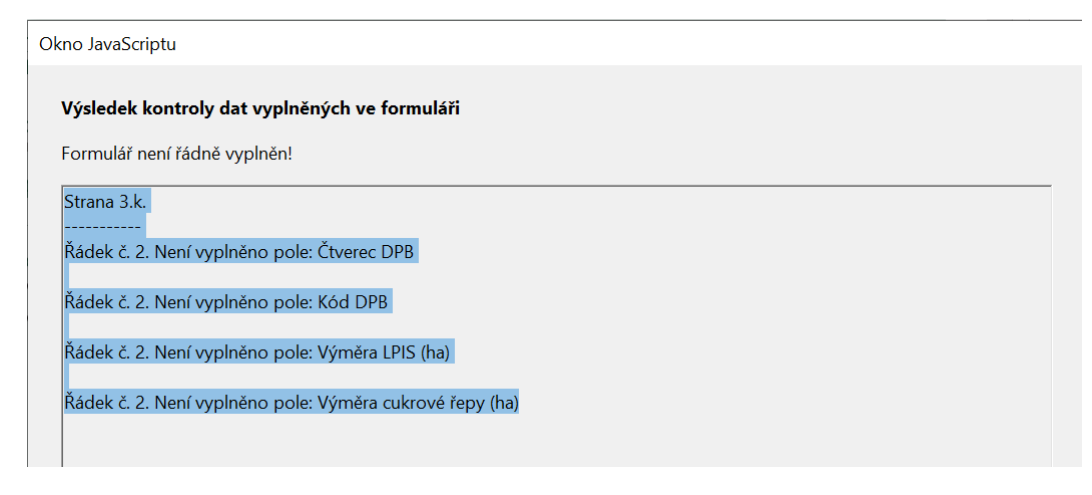

nebo "Po jedné".

Pokud je žádost o dotaci vyplněna v pořádku, žadatel pomocí funkce **Nahrát soubor** viz červená šipka nahraje žádost o dotaci zpět do Portálu farmáře SZIF ze svého PC.

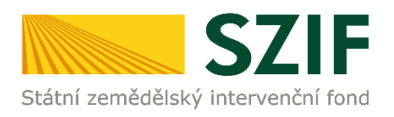

| Žádost o země       | ědělské národní dotace 2021                   |                                    |                        |                                     |                                  |                                   |                    |
|---------------------|-----------------------------------------------|------------------------------------|------------------------|-------------------------------------|----------------------------------|-----------------------------------|--------------------|
| Vytvořeno           | Změněno                                       | )                                  |                        |                                     |                                  | Status                            |                    |
| 24.02.2021 16:32    | ±55 <b>24.02</b> .                            | 2.2021 16:32:58                    |                        |                                     |                                  | Nezpracováno                      |                    |
| Program             |                                               |                                    |                        |                                     |                                  |                                   |                    |
| 3.k. Mechanická lil | ikvidace plevelné řepy jako náhrada za likvid | daci chemickou                     |                        |                                     |                                  |                                   |                    |
| Rok                 |                                               |                                    |                        |                                     |                                  |                                   |                    |
| 2021                |                                               |                                    |                        |                                     |                                  |                                   |                    |
|                     |                                               |                                    |                        |                                     |                                  |                                   |                    |
| Žádost              |                                               |                                    |                        |                                     |                                  |                                   |                    |
| Zádost o            | o zemědělské národní dotace 2021              |                                    |                        | 24.02.2021 16:32:58                 |                                  | test pro příručku žádost 3k_1.pdf | Nahrát soubor      |
|                     |                                               |                                    |                        |                                     |                                  |                                   |                    |
| Přílohy             |                                               |                                    |                        |                                     |                                  | $\wedge$                          |                    |
| Thiony              |                                               |                                    |                        |                                     | 0                                | <u> </u>                          |                    |
|                     |                                               |                                    |                        |                                     | <ul> <li>Vyniedat typ</li> </ul> | prilony                           |                    |
| 🗸 Povinné p         | přílohy                                       |                                    |                        |                                     |                                  |                                   |                    |
| Prohlášení o za     | ařazení podniku do kategorie mik              | cropodniků, malých a středních poc | dniků                  |                                     |                                  |                                   |                    |
| Тур                 | Název                                         |                                    | Doplňující údaje       | Status                              |                                  | Datum Akce                        |                    |
| OST                 | Prohlášení o kategorii podniku                |                                    | Střední podnik<br>2021 | Číslo jednací:<br>SZIF/2021/0095097 |                                  | 24.02.2021 15:59:07 Q 🛓           |                    |
|                     |                                               |                                    |                        |                                     |                                  |                                   | 12ª Probléžení MSP |
|                     |                                               |                                    |                        |                                     |                                  |                                   | B Promaseni MSP    |

### Následně žadatel klikne na pole Uložit.

| ✓ Povinné      | ✓ Povinné přílohy                                                 |                        |                                     |                               |  |  |  |
|----------------|-------------------------------------------------------------------|------------------------|-------------------------------------|-------------------------------|--|--|--|
| Prohlášení o z | zařazení podniku do kategorie mikropodniků, malých a středních po | dniků                  |                                     |                               |  |  |  |
| Тур            | Název                                                             | Doplňující údaje       | Status                              | Datum Akce                    |  |  |  |
| OST            | Prohlášení o kategorii podniku                                    | Střední podnik<br>2021 | Číslo jednací:<br>SZIF/2021/0095097 | 24.02.2021 15:59:07 Q 🛓       |  |  |  |
|                |                                                                   |                        |                                     | C <sup>4</sup> Prohlášení MSP |  |  |  |
| 🗸 Další příl   | ohy                                                               |                        |                                     |                               |  |  |  |
| Další přílohy  |                                                                   |                        |                                     |                               |  |  |  |
|                |                                                                   |                        |                                     | 1 Nahrát soubor               |  |  |  |
| < Zpět         |                                                                   |                        |                                     |                               |  |  |  |

Upozorňujeme žadatele, že po zakliknutí pole *Uložit* dojde k průběhu zpracování žádosti, následně se žadateli zobrazí níže uvedené okno. V tomto okně se žadateli zobrazí viz červená šipka datum a čas uložení, bílé pole (zvýrazněné červeným textem) zůstává již prázdné. **Dle uvedeného data a času** je možné si zkontrolovat, že formulář byl do Portálu farmáře správně nahrán.

| Žádost o zemědělské národní               | í dotace 2021                                    |                        |                                     |                |                         |                  |
|-------------------------------------------|--------------------------------------------------|------------------------|-------------------------------------|----------------|-------------------------|------------------|
| Vytvořeno                                 | Změněno                                          |                        |                                     |                | Status                  |                  |
| 24.02.2021 16:32:55                       | 24.02.2021 17:10:17                              |                        |                                     |                | Připraveno k podání     |                  |
| Program                                   |                                                  |                        |                                     |                |                         |                  |
| 3.k. Mechanická likvidace plevelné řepy j | jako náhrada za likvidaci chemickou              |                        |                                     |                |                         |                  |
| Rok 2021                                  |                                                  |                        | _                                   |                |                         |                  |
| Žádost                                    |                                                  |                        |                                     |                | Prázdné polo            |                  |
| Zadost o zemedelske narodni o             | Jotace 2021                                      |                        | 24.02.2021 17:10:17                 |                | Frazulie pole           | Nahrat soubor    |
| Přílohy                                   |                                                  |                        |                                     | 0              |                         |                  |
|                                           |                                                  |                        |                                     | vyniedat typ p | mony                    |                  |
| V Povinné přílohy                         |                                                  |                        |                                     |                |                         |                  |
| Prohlášení o zařazení podniku d           | do kategorie mikropodniků, malých a středních po | odniků                 |                                     |                |                         |                  |
| Typ Název                                 |                                                  | Doplňující údaje       | Status                              |                | Datum Akce              |                  |
| OST Prohlášení o kategi                   | orii podniku                                     | Střední podnik<br>2021 | Číslo jednací:<br>SZIF/2021/0095097 |                | 24.02.2021 15:59:07 Q 🛓 |                  |
|                                           |                                                  |                        |                                     |                |                         | 🛛 Prohlášení MSP |

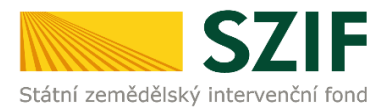

### Žadatel v tomto kroku k žádosti o dotaci nedokládá žádné přílohy!!!

Fotodokumentace každého DPB před a po likvidaci plevelné řepy, případně ortofotomapu z LPIS příslušného DPB s vyznačením konkrétní části DPB a doklady prokazující skutečně vynaložené uznatelné náklady související s předmětem dotace včetně dokladů prokazujících uhrazení skutečně vynaložených uznatelných nákladů (výpis z bankovního účtu, doklad o platbě v hotovosti) nebo vnitropodnikové účetní doklady prokazující provedené pracovní operace včetně částky za provedení pracovní operace žadatel dokládá až po samotné realizaci mechanické likvidace plevelné řepy.

### Podání žádosti o dotaci

Žadatel pokračuje klikem na pole Pokračovat v podání.

| Žádost        |                                                                   |                        |                                     |                  |                     |                |                 |
|---------------|-------------------------------------------------------------------|------------------------|-------------------------------------|------------------|---------------------|----------------|-----------------|
| Zádost        | o zemědělské národní dotace 2021                                  | 24.02.2021 17:10:17    | 24.02.2021 17:10:17 Nebyl vyl       |                  |                     | Nahrát soubor  |                 |
|               |                                                                   |                        |                                     |                  |                     |                |                 |
| Přílohy       |                                                                   |                        |                                     |                  |                     |                |                 |
|               |                                                                   |                        |                                     | Q Vyhledat typ p | přílohy             |                |                 |
| ✓ Povinné     | přílohy                                                           |                        |                                     |                  |                     |                |                 |
| Prohlášení o  | zařazení podniku do kategorie mikropodniků, malých a středních po | dniků                  |                                     |                  |                     |                |                 |
| Тур           | Název                                                             | Status                 | Datum Ak                            | n Akce           |                     |                |                 |
| OST           | Prohlášení o kategorii podniku                                    | Střední podnik<br>2021 | Číslo jednací:<br>SZIF/2021/0095097 |                  | 24.02.2021 15:59:07 | Q 7            |                 |
|               |                                                                   |                        |                                     |                  |                     | ß              | Prohlášení MSP  |
| 🗸 Další pří   | lohy                                                              |                        |                                     |                  |                     |                |                 |
| Další přílohy |                                                                   |                        |                                     |                  |                     |                |                 |
|               |                                                                   |                        |                                     |                  |                     |                | 🛓 Nahrát soubor |
| < Zpět        |                                                                   |                        |                                     |                  |                     | 🗸 Pokračovat v | podání 🔒 uložit |

Dále žadatel zaškrtne **pole souhlasu** s podobou žádosti a dalšími závazky a klikne na pole *Podat žádost.* 

Přílohy

|                    |                                                                               | ۹                                                      | Vyhledat typ přílohy                                       |            |                                                   |             |                                    |
|--------------------|-------------------------------------------------------------------------------|--------------------------------------------------------|------------------------------------------------------------|------------|---------------------------------------------------|-------------|------------------------------------|
| ✓ Povinné pi       | řílohy                                                                        |                                                        |                                                            |            |                                                   |             |                                    |
| Prohlášení o zař   | řazení podniku do kategorie mikropodniků, malých a středních po               | dniků                                                  |                                                            |            |                                                   |             |                                    |
| Тур                | Název                                                                         | Doplňující údaje                                       | Status                                                     |            | Datum                                             | Akce        |                                    |
| OST                | Prohlášení o kategorii podniku                                                | Střední podnik<br>2021                                 | Číslo jednací:<br>SZIF/2021/0095097                        |            | ±                                                 |             |                                    |
|                    |                                                                               |                                                        |                                                            |            |                                                   |             | [2]* Prohlášení MSP                |
|                    |                                                                               | * Souhlasim s                                          | podobou žádosti a dalšími závazky. Potvrzuji, že jsem oprá | vněn v rám | nci svého jedinečného přístupového oprávnění učir | it podání i | iádosti a souvisejícich dokumentu. |
| Po podání budou za | slané dokumenty zpracovávány informačním systémem SZIF. Pokud do 24 hodin nec | bdržíte Potvrzení o podání/přijetí, kontaktujte Helpde | esk.                                                       |            |                                                   |             |                                    |
| < Zpět             |                                                                               |                                                        |                                                            |            |                                                   |             | ✓ Podat žádost                     |

Zobrazí se průběh zpracování žádosti o dotaci. Na závěr se zobrazí název dotace s přiděleným číslem jednacím, datem a informací, že žádost o dotaci byla úspěšně založena.

| Тур    | Název                                   | Dophřující údaje                                                            | Status                              | Datum                      | Akce              |
|--------|-----------------------------------------|-----------------------------------------------------------------------------|-------------------------------------|----------------------------|-------------------|
| ND     | Žádost o zemědělské národní dotace 2020 | 3.k. Mechanická likvidace plevelné řepy jako náhrada za likvidaci chemickou | Číslo jednací:<br>SZIF/2020/0162768 | <b>20.03.2020</b> 16:58:45 | Q                 |
| < Zpět |                                         |                                                                             |                                     | 🗸 Pokračovat na            | a odeslaná podání |
|        |                                         |                                                                             |                                     |                            |                   |

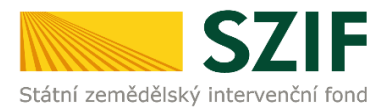

Následně se zobrazí informace o podané žádosti v *Odeslaných podání*. Po kliknutí na symbol lupy viz modrá šipka se žadateli zobrazí následující přehled.

#### Odeslaná podání

|          |                                                                                                    |                                         |          |                                       |                                     |                     | Di Po | drobné postupy PRV 📗 Po | drobné     | postupy OPR |
|----------|----------------------------------------------------------------------------------------------------|-----------------------------------------|----------|---------------------------------------|-------------------------------------|---------------------|-------|-------------------------|------------|-------------|
| Zobrazit | záznamy od:                                                                                                    |                                         |          | do:                                   |                                     | Тур:                |       |                         |            |             |
| 25.02    | 2020                                                                                                    |                                         |          | 25.02.2021                            |                                     | všechny             | ~     | T Filtrovat :           | eznam      |             |
| Тур      | Název                                                                                                    | Doptřiující údaje                       |          |                                       |                                     |                     |       |                         | Akce       |             |
| ND       | Žádost o zemědělské národní dotace 2021                                                                                                    | 3.k. Mechanická likvidace pleve<br>2021 | alné řep | / jako nährada za likvidaci chemickou | Číslo jednací:<br>SZIF/2021/0095099 | 24.02.2021 17:30:52 | ٩     | . <b>±</b>              |            |             |
| OST      | Prohlášení o kategorii podniku                                                                                                    | Střední podnik<br>2021                  |          |                                       | Číslo jednací:<br>SZIF/2021/0095097 | 24.02.2021 15:59:07 | A     | *                       |            |             |
| ND       | oklady k žádosti o národní dotace 2020<br>3.e. Prevence proti žilení karantémich bakterióz bramboru v uzavřených pěstebních oblastech vymezených zákonem č. 219/2013 5b.<br>2020    |                                         |          |                                       |                                     |                     |       | 03.07.2020 09:48:40     | <b>4</b> 9 | <u> </u>    |
| ND       | Žádost o zemědělské národní dotace 2020     3.e. Prevence proti šíření karantémich bakterióz bramboru v uzavřených pěstebních oblastech vymezených zákonem č. 219/2013 Sb.     2020 |                                         |          |                                       |                                     |                     |       | 03.07.2020 09:24:16     | Q          | ¥           |

V uvedeném přehledu je možné zobrazit podanou žádost o dotaci viz červené ohraničení a potvrzení o přijetí žádosti o dotaci viz fialové ohraničení.

| Žádost o zemědělské národní dotace 2021                                     |                                     |
|-----------------------------------------------------------------------------|-------------------------------------|
| Vytvořeno                                                                   | Status                              |
| 24.02.2021 1730:52                                                          | Číslo jednaci:<br>SZIF/2021/0095099 |
| Program                                                                     |                                     |
| 3.k. Mechanická likvidace plevelné řepy jako náhrada za likvidaci chemickou |                                     |
| Rok 2021                                                                    |                                     |
| Žádost Žádost o zemědilské národní dotace 2021                              |                                     |
| Potvrzení                                                                   |                                     |
| B Pohrzeni                                                                  |                                     |

Při kliknutí na pole *Potvrzení* se zobrazí v PDF potvrzení o přijetí žádosti o dotaci, které je možné si uložit do svého PC.

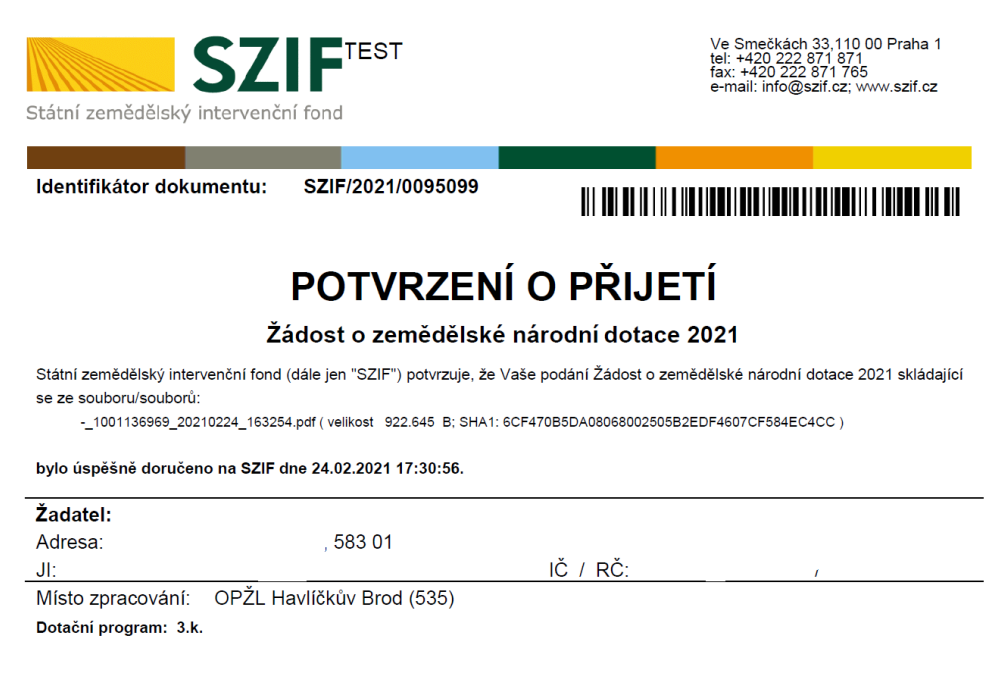

Proces podání žádosti o dotaci je ukončen.

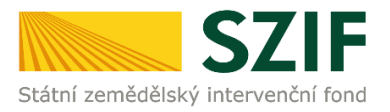

### Změna žádosti o zemědělské národní dotace

Žadatel má možnost přes *Nová podání* → **dlaždici** *Změna žádosti o zemědělské národní dotace* provést opravu již podané žádosti o zemědělské národní dotace. Jiný způsob opravy není možný.

| TESTS  | ZIF 9 1001136969 >                                    |         |    |                                    |    |   |                                  |                 |     | Domů Nová podání Vehledy Schránka 😦                       |
|--------|-------------------------------------------------------|---------|----|------------------------------------|----|---|----------------------------------|-----------------|-----|-----------------------------------------------------------|
| Národn | ní dotace                                             |         |    |                                    |    |   |                                  | Hledání         |     |                                                           |
|        | Národní dotace                                        | 4       | Žá | dosti o zemědělské národní dotace  | 合  |   | Změna žádosti o zemědělské nároc | 와<br>Iní dotace | r i | Aplikace pro přípravu daňových a účetních dokladů<br>2020 |
| Změ    | na Aplikace pro přípravu daňových a účetní<br>dokladů | ☆i<br>h | D  | oklady prokazující nárok na dotaci | ☆  | 1 | Změna Doklady prokazující nárok  | na dotaci       | 7 1 | ک<br>Aplikace pro přípravu přiloh                         |
| 5      | Rybniky                                               | ☆i      | 5  | Číselníky                          | άi | 4 | Průřezové přílohy                |                 |     | Aplikace pro přípravu daňových a účetních dokladů<br>2021 |
|        | Pozvánky                                              | 合       |    |                                    |    | L |                                  |                 |     |                                                           |

Dále žadatel vybere žádost 3.k., u které požaduje provést změnu žádosti a dále postupuje dle totožného postupu při podávání samotné žádosti o dotaci.

Nová podání / Národní dotace / Změna žádosti o zemědělské národní dotace

Změna žádosti o zemědělské národní dotace

Příprava změnové žádosti Vyberte žádost pro kterou chcete předtisk změny generovat:

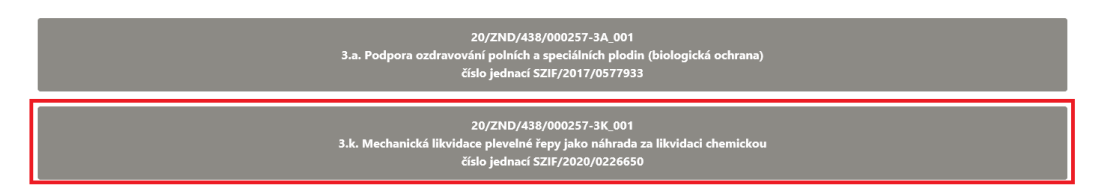